## 第13編 諸届け

本編では、事故届けおよび住所変更の操作方法について説明します。

## 1章 諸届け機能の選択

各機能の選択方法を説明します。この操作は諸届け全機能で共通です。

## 「メイン」画面

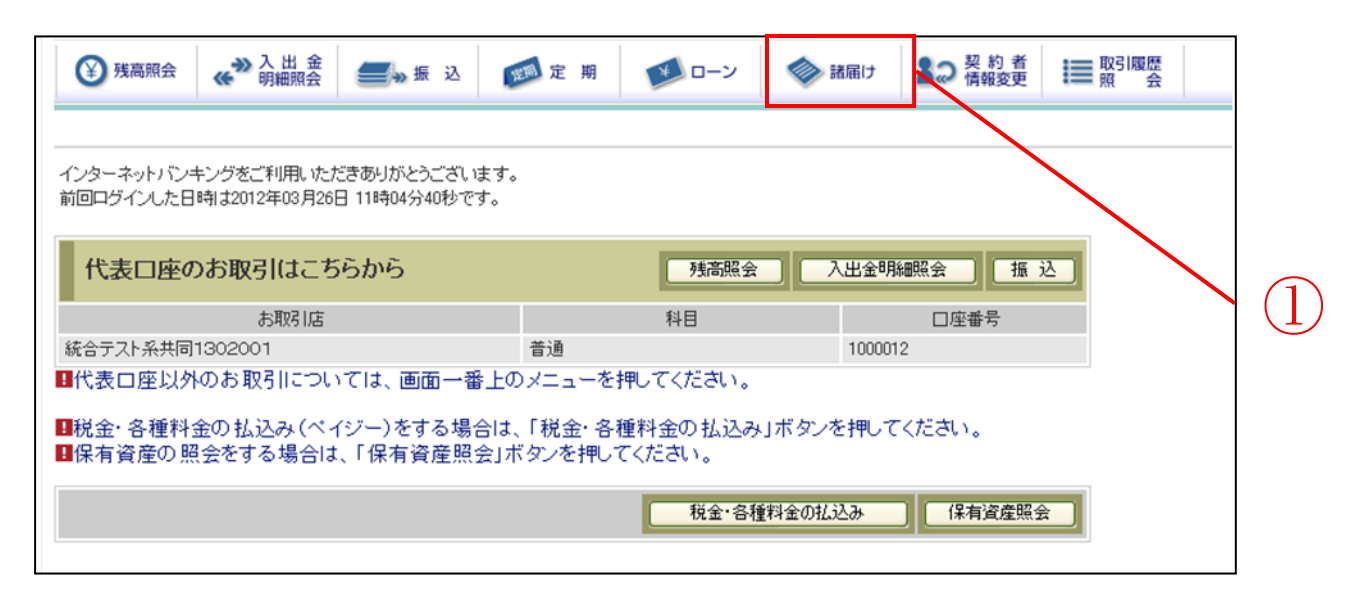

| 手順 | 項目  | 操作内容/項目説明                      |  |  |
|----|-----|--------------------------------|--|--|
| 1  | 諸届け | クリックします。<br>「諸届け業務一覧」画面に遷移します。 |  |  |

「諸届け業務一覧」画面

| 諸届け業務一覧       |                                     |  |
|---------------|-------------------------------------|--|
| <b>④</b> 住所変更 | 住所、電話番号(自宅、携帯電話)の変更を受付けます。          |  |
| ■ 事故届け        | インターネットバンキングに登録された支払元ロ座の事故情報を設定します。 |  |

| ①   振込業務一覧   実行する機能を次から選択します。     IBサービスに登録の住所、電話番号等の変更の申込を行います。     まれ足は   支払元口座の通帳・印鑑・カードの紛失、盗難された | 手順 | 項目     | 操作内容/項目説明        |                                   |  |
|----------------------------------------------------------------------------------------------------|----|--------|------------------|-----------------------------------|--|
| ① 振込業務一覧 住所変更 IBサービスに登録の住所、電話番号等の変更の申込<br>を行います。   重株民は 支払元口座の通帳・印鑑・カードの紛失、盗難された                     | 1  | 振込業務一覧 | 実行する機能を次から選択します。 |                                   |  |
| (1) 振送業務一覧<br>支払元口座の通帳・印鑑・カードの紛失、盗難された                                                               |    |        | 住所変更             | IBサービスに登録の住所、電話番号等の変更の申込<br>な行います |  |
| <b>東</b> 地民は 支払元口座の通帳・印鑑・カードの紛失、盗難された                                                                |    |        |                  | そ1115年9。                          |  |
|                                                                                                    |    |        | 市井口は             | 支払元口座の通帳・印鑑・カードの紛失、盗難された          |  |

【留意事項】

勘定系および利用金庫の取り扱い機能の違いにより、表示されるメニューが異なります。